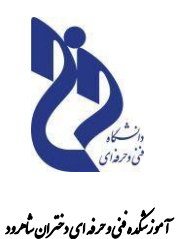

وق رفاه دانشجویان

## راهنمای تشکیل پرونده دانشجویی

در پورتال دانشجویی صندوق رفاه دانشجویان

راهنمای دانشجویان

خواهشمند است توجه فرمایید تشکیل پرونده ویژه دانشجویانی است که برای نخستین بار در طول مقطع تحصیلی از تسهیلات صندوق رفاه دانشجویان استفاده مینمایند. درصورتیکه پیشتر، در طول مقطع تحصیلی جاری از تسهیلات رفاه دانشجویان (وام یا خوابگاه) استفاده نمودهاید از طریق صفحه ی ورود به پورتال دانشجویی اقدام نمایید. **مرحله ۱.** مراجعه به **پور تال دانشجویی صندوق رفاه دانشجویان** و کلیک بر روی ثبت نام دانشجوی جدید

|                                                                                                    | پورتان دستجويي مىندۇق رياد                                                                        |
|----------------------------------------------------------------------------------------------------|---------------------------------------------------------------------------------------------------|
| به پورتال دانشجويي صندوق رفاه خوش آمديد                                                                                                    | ورود کاربر                                                                                        |
| قابل نوجه دانشجویان گرامی                                                                                                    | کد ملی                                                                                            |
| در راستای احراز هویت دانشجویان ، از این پس برای ارائه هرگونه خدمات<br>الکترونیکی و با دریافت تسعیلات ، سیم کارت فعال تلفن همراه اعلامی                           | کنمه عبور                                                                                         |
| = 13 + 13 =<br>می بایست به نام شخص متقاضی باشد                                                                                                    | حاصل جمع                                                                                          |
| <sup>ورود</sup> ميتوا <u>لات متداول دفترچه اقساط و تسويه حساب</u>                                                                                                |                                                                                                   |
| درافراموش فرد، ام<br>خطوط بین آن می باشد                                                                                                    | کلمه عبور خود                                                                                     |
| کلمه عبور برای دانشجویان قدیمی همان کلمه عبور قبلی و برای                                                                                                    | ببت تام د                                                                                         |
| دانشجویان جدید همان 10 رقم عددی کد ملی است                                                                                                    | 1 × 1                                                                                             |
| و <b>تاریخ تولد</b> (روز/ماه/سال)خود را وارد نموده و بر روی دکمه ی <b>جستجو</b> کلیک کنید.                                                                       | مرحله ۲. کد ملی ( با اعداد لاتین)<br>مرحله ۲. کد ملی ( با اعداد لاتین)<br>پورتال دانشوین منوق رفه |
| دانشجوف گرامی با توجه به محدودیت های فنی لطفا از ساعت 8 صبح الی 16 بعد ظهر ثبت نام تمایید<br>کد ملم .*<br>تاریخ تولد(با فرمت#################################### |                                                                                                   |
|                                                                                                    |                                                                                                   |
|                                                                                                    |                                                                                                   |
| الماجم جندة المربيات المراجع الماجي والمحاجم المراجع المراجع المراجع المراجع المراجع المراجع المراجع المراجع                                                     |                                                                                                   |
| ⊚ تمامې حقوی این سایت براې صدوی رای دانسجونان وزرت عنوم معنوع مې باشد.                                                                                           |                                                                                                   |
| د ورودی، اطلاعات پایه ای شما ( نام، نام خا نوادگی، نام پدر و غیره) نما یش داد ه می شود.                                                                          | <b>مرحله ۳.</b> در صورت صحت اطلاعات                                                               |
|                                                                                                    |                                                                                                   |

| US CONTRACTOR               |                                                                                     |                                                                    | بسور رده معمود                |
|-----------------------------|-------------------------------------------------------------------------------------|--------------------------------------------------------------------|-------------------------------|
|                             |                                                                                     |                                                                    | پورتان دانشپورین مىشوق رغاد   |
|                             | ت 8 صبح الدی 15 بعد ظهر ثبت نام نمایید<br>تاریخ تولد(با فرمت########## وارد گردد) * | دانشجوی گرامی با توجه به محدودیت های فنی لطفا از ساعت<br>کد ملبی * |                               |
|                             |                                                                                     |                                                                    |                               |
|                             | وسنجو                                                                               | )                                                                  | 1                             |
|                             | محل صدور *                                                                          | تابعيت *                                                           | اطلاعات پایه                  |
|                             |                                                                                     | ۹۸ آیران                                                           |                               |
|                             |                                                                                     | مركز آموزشنې *                                                     |                               |
|                             | (m)                                                                                 |                                                                    |                               |
|                             |                                                                                     | دانشکده                                                            |                               |
|                             |                                                                                     | رشته تحصیلی *                                                      |                               |
|                             | (m)                                                                                 |                                                                    | المعتد تبادي الم              |
|                             | مقطع تحصيلي                                                                         | نوع دورہ تحصیل                                                     | الطارعات للحصيلي              |
|                             | ر کاردانی 🗧                                                                         | ر روزانه<br>"                                                      |                               |
|                             | تيمسان ورود                                                                         | سال ورود                                                           |                               |
|                             |                                                                                     | شماره دانشخورم.*                                                   |                               |
|                             |                                                                                     |                                                                    |                               |
|                             | شمارمتك همراه*                                                                      | الها کدین میں بات                                                  |                               |
|                             |                                                                                     |                                                                    |                               |
|                             |                                                                                     | بریافت کد منحت ستجی                                                |                               |
|                             | 20 + 12 =                                                                           | حاصل جمع را وارد نمایید                                            |                               |
|                             | المراف                                                                              | تغرر                                                               |                               |
|                             | ارتباط با ما<br>روق رفاه دانشجوبان وزارت علوم محفوظ می باشد                         | © تمامی حقوق این سایت برای صند                                     |                               |
|                             |                                                                                     |                                                                    |                               |
|                             |                                                                                     |                                                                    |                               |
| سامانه صندوق رفاه دانشجويان | <b>می نمایند:</b> درصورتیکه پیشتر مقطعی در                                          | ار جهت دريافت تسهيلات اقدام                                        | دانشجویانی که برای نخستین ب   |
| <b>و</b> کلیک نما یید.      | قدام نموده و در پا یان بر روی دکمه <b>ذخیر</b>                                      | كميل دقيق اطلاعات خواسته شده ا                                     | نداشته اید، میبایست نسبت به ت |
|                             |                                                                                     |                                                                    |                               |
| و باشد. در غیر              | که شماره ی همراه الزا ماً به نام خود دانشجو                                         | نلفن همراه، این نکته ضروری است                                     | در قسمت درج شماره ا           |
|                             | جی دریافت نخواهد شد .                                                               | اینصورت، کد صحت سنع                                                |                               |
|                             |                                                                                     |                                                                    |                               |
|                             |                                                                                     |                                                                    |                               |
|                             |                                                                                     |                                                                    |                               |
|                             |                                                                                     |                                                                    |                               |
|                             |                                                                                     |                                                                    |                               |
|                             |                                                                                     |                                                                    |                               |
|                             |                                                                                     |                                                                    |                               |
|                             |                                                                                     |                                                                    |                               |

**دانشجویانی که پیشتر دارای اطلاعات در سامانه صندوق رفاه بوده اند:** درصورتیکه در مقطع(ها) پیشین از تسهیلات صندوق رفاه دا نشجو یان (اعم از خوا بگاه یا وام) استفاده نموده ا ند، اطلاعات پایه، اطلاعات مقطع(ها) پیشین نیز نما یش داد ه می شود.

**جهت ایجاد مقطع تحصیلی جدید خود**، به پورتال دانشجویی صندوق رفاه دانشجویان مراجعه، و با درج **کدملی** و **کلمه عبور** بر روی دکمه **ورود** کلیک کنید.

|                                                                                                    |               | مندون راند دانندیوان<br>پورتان دانندیوان رفاه                                                                                     |
|----------------------------------------------------------------------------------------------------|---------------|----------------------------------------------------------------------------------------------------|
| به بورنال دانشجوبی صندوق رفاه خوش آمدید<br>قابل نوحه دانشجویان گرامی<br>در راستای احراز هویت دانشجویان ، از این پس برای ارائه هرگونه خدمات<br>الکترونیکی و یا دریافت تسهیلات ، سیم کارت فعال تلفن همراه اعلامی<br>می بایست به نام شخص متقاضی باشد<br>سئوالات متداول دفترجه اقساط و تسویه حساب<br>سئوالات متداول دفترجه اقساط و تسویه حساب<br>فطوط بین آن می باشد | 원<br>14 + 3 = | ورود کاربر<br>کد ملی<br>کلمه عبور<br>حاصل جمع<br>حاصل جمع<br><mark>کلیه عبور خود را فراموش کرده ام</mark><br>تیت نام دانشجوی جدید |

پس از ورود به پورتا ل دا نشجو یی، از قسمت **اطلاعات دانشجو**، بر روی دکمه **درخواست مقطع جدید** کلیک نما یید.

| خوش آمدید:<br>شماره یونده:<br>شماره ملح: | **** بگیری براخته، ثبت نشده :منعی براخت                                                | صه وضعبت برونده** | الشجوزي منوى خلا          | ا<br>بشاهده برداختهر: منهی ا                               | Japanese (Japanese)             |
|------------------------------------------|----------------------------------------------------------------------------------------|-------------------|---------------------------|------------------------------------------------------------|---------------------------------|
|                                          | نسوبه حساب خروج                                                                        | بررسی پرداخت      | پرداخت دقترجه اقساط و قیش | اظلاعات دانشجو                                             | درخواست وامر                    |
|                                          |                                                                                        |                   |                           | خلاصه وضعیت پرونده<br>درخواست مقطع جدید<br>تغییر کلمه عبور | a                               |
|                                          | 0                                                                                      |                   | شماره ملی<br>نام خانوادگی | يبامها                                                     | شمار<br>نام                     |
|                                          | Č                                                                                      | -                 | شماره شناسنامه<br>جنسیت   | -                                                          | نام پدر<br>تاريخ تولد<br>تابعيت |
| <u>ø</u>                                 | ارتیڈ یا با<br>مامی حقوق این سایت برای مستوق رفاه داشتخونان وزارت علوم محفوظ میں باشد. | 6                 |                           |                                                            |                                 |

| (L)                            |                                                                                                    |                                                                                        |                                                                                                    |
|--------------------------------|----------------------------------------------------------------------------------------------------|----------------------------------------------------------------------------------------|----------------------------------------------------------------------------------------------------|
|                                |                                                                                                    |                                                                                        | صدول رفاه دانشجوان<br>پورتال دانشچویی صندوق رفاه                                                                                                   |
|                                | شماره ملې                                                                                                    | شماره پرونده                                                                           |                                                                                                    |
|                                | نام خانوادگې                                                                                                    | نام                                                                                    |                                                                                                    |
|                                | جنسیت مدکر<br><b>نابعیت</b> ایران                                                                                                    | نام پدر<br>شماره شناسنامه                                                              |                                                                                                    |
|                                | تاريخ تولد ١٣٤٩/٠٣/٠٤                                                                                                    | محل صدور                                                                               |                                                                                                    |
|                                |                                                                                                    | لیست مقاطع در سامانه فاز 2                                                             |                                                                                                    |
|                                | ش عالې رشته<br>ش عالې تحصيلې سال ورود وضعيت تحصيل تاريخ                                                                                                    | رديف مقطع<br>تحصيلي مركز آموزه                                                         |                                                                                                    |
|                                | ۸۷-۸۸ تسویه حساب ۱۳۹۸/۱۱/۳۶                                                                                                    | کارشناسی<br>پیوسته                                                                     |                                                                                                    |
|                                | الاستاط و ۲۲/۲۰-/۱۳۹۵<br>بازبرداخت بدهی                                                                                                    | ۲ کارشناسی<br>۲ ارشد ناپیوسته                                                          |                                                                                                    |
|                                | درخواست ايجاد مقطع تحصيلي جديد                                                                                                    |                                                                                        |                                                                                                    |
|                                | ارتباط با ما                                                                                                    | Luch and rate of the                                                                   |                                                                                                    |
|                                |                                                                                                    |                                                                                        |                                                                                                    |
|                                |                                                                                                    |                                                                                        |                                                                                                    |
|                                |                                                                                                    |                                                                                        |                                                                                                    |
|                                |                                                                                                    |                                                                                        |                                                                                                    |
|                                |                                                                                                    |                                                                                        |                                                                                                    |
| <b>ع</b> یین تکلیف شده باشد (و | <sub>،</sub> جدید، میبایست بدهی مقطع پیشین شما ت                                                                                                    | درخواست ايجاد مقطع تحصيلى                                                              | <b>کته مهم:</b> جهت امکان د                                                                                                    |
|                                | افت دفت حداق اما مان داخت مناه                                                                                                    | يراية ببلام أرباه                                                                      | ••                                                                                                    |
|                                | افت دفترچه افساط و بار پرداخت بدهی                                                                                                    | حصيل: تسويه حساب يا دري                                                                | د                                                                                                    |
|                                |                                                                                                    |                                                                                        |                                                                                                    |
|                                |                                                                                                    |                                                                                        |                                                                                                    |
|                                |                                                                                                    |                                                                                        |                                                                                                    |
|                                |                                                                                                    |                                                                                        |                                                                                                    |
|                                |                                                                                                    | نطع تحصيلي                                                                             | م در خصوص ایجاد مة                                                                                                    |
|                                |                                                                                                    | نطع تحصيلي                                                                             | <sub>م</sub> در خصوص ایجاد مق                                                                                                    |
|                                |                                                                                                    | نطع تحصيلي                                                                             | م در خصوص ایجاد مة                                                                                                    |
| حه، به صورت ; بر اقدام         | یت اطلاعات آموزشیر، جهت حصول سریع نتد                                                                                                    | ن <b>طع تحصیلی</b><br>حوی نام آموزشکدہ فنبی ادر ثر                                     | م <b>در خصوص ایجاد مق</b><br>رخی مشکلات در حست                                                                                                    |
| جه، به صورت ز ير اقدام         | بت اطلاعات آموزشی، جهت حصول سریع نتی                                                                                                    | ن <b>طع تحصیلی</b><br>جوی نام آموزشکده فنی در ثب                                       | <b>م در خصوص ایجاد م</b> ق<br>رخی مشکلات در جست                                                                                                    |
| جه، به صورت ز ير اقدام         | بت اطلاعات آموزشی، جهت حصول سریع نتی<br>قسمت مشخص شده کلیک نما یید.                                                                                                    | <b>نطع تحصیلی</b><br>جوی نام آموزشکده فنی در <sup>ث</sup> ب<br><b>مرحله ۱.</b> بر روی  | <b>م در خصوص ایجاد مة</b><br>رخی مشکلات در جست                                                                                                    |
| جه، به صورت ز یر اقدام         | بت اطلاعات آموزشی، جهت حصول سریع نتی<br>قسمت مشخص شده کلیک نما یید.                                                                                                    | ن <b>طع تحصیلی</b><br>جوی نام آموزشکده فنی در ثب<br><b>مرحله ۱.</b> بر روی             | <b>م در خصوص ایجاد مق</b><br>رخی مشکلات در جست                                                                                                    |
| جه، به صورت ز یر اقدام         | بت اطلاعات آموزشی، جهت حصول سریع نتی<br>قسمت مشخص شده کلیک نما یید.                                                                                                    | <b>نطع تحصیلی</b><br>جوی نام آموزشکده فنی در ثب<br><b>مرحله ۱.</b> بر روی              | م <b>در خصوص ایجاد مة</b><br>رخی مشکلات در جست                                                                                                    |
| جه، به صورت ز یر اقدام         | بت اطلاعات آموزشی، جهت حصول سریع نتی<br>قسمت مشخص شده کلیک نما یید.                                                                                                    | ن <b>طع تحصیلی</b><br>جوی نام آموزشکده فنی در ثب<br><b>مرحله ۱.</b> بر روی             | م <b>در خصوص ایجاد مق</b><br>رخی مشکلات در جست<br>مرکز آموزشی *                                                                                    |
| جه، به صورت ز یر اقدام         | یت اطلاعات آموزشی، جهت حصول سریع نتی<br>قسمت مشخص شده کلیک نما یید.                                                                                                    | ن <b>طع تحصیلی</b><br>جوی نام آموزشکده فنی در ثب<br><b>مرحله ۱.</b> بر روی             | م در خصوص ایجاد مق<br>رخی مشکلات در جست<br>مرکز آموزشی *                                                                                           |
| جه، به صورت ز یر اقدام         | بت اطلاعات آموزشی، جهت حصول سریع نتی<br>قسمت مشخص شده کلیک نما یید.                                                                                                    | ن <b>طع تحصیلی</b><br>جوی نام آموزشکده فنی در <sup>ث</sup> ب<br><b>مرحله ۱.</b> بر روی | م <b>در خصوص ایجاد من</b><br>رخی مشکلات در جست<br>مرکز آموزشمی *<br>دانشکده                                                                        |
| جه، به صورت ز یر اقدام         | بت اطلاعات آموزشی، جهت حصول سریع نتی<br>قسمت مشخص شده کلیک نما یید.                                                                                                    | ن <b>طع تحصیلی</b><br>جوی نام آموزشکده فنی در ثب<br><b>مرحله ۱.</b> بر روی             | م <b>در خصوص ایجاد مق</b><br>رخی مشکلات در جست<br>مرکز آموزشی *<br>دانشکده                                                                         |
| جه، به صورت ز یر اقدام         | بت اطلاعات آموزشی، جهت حصول سریع نتی<br>قسمت مشخص شده کلیک نما یید.                                                                                                    | ن <b>طع تحصیلی</b><br>جوی نام آموزشکده فنی در ثب<br><b>مرحله ۱.</b> بر روی             | م در خصوص ایجاد مق<br>رخی مشکلات در جست<br>مرکز آموزشعی*<br>دانشکده<br>رشنه تحصیلی*                                                                |
| جه، به صورت ز ير اقدام         | بت اطلاعات آموزشی، جهت حصول سریع نتی<br>قسمت مشخص شده کلیک نما یید.                                                                                                    | ن <b>طع تحصیلی</b><br>جوی نام آموزشکده فنی در <sup>ث</sup> ب<br><b>مرحله ۱.</b> بر روی | م در خصوص ایجاد مذ<br>رخی مشکلات در جست<br>مرکز آموزشی *<br>دانشکده<br>رشنه تحصیلی *                                                               |
| جه، به صورت ز یر اقدام         | بت اطلاعات آموزشی، جهت حصول سریع نتی<br>قسمت مشخص شده کلیک نما یید.                                                                                                    | ن <b>طع تحصیلی</b><br>جوی نام آموزشکده فنی در ثب<br><b>مرحله ۱.</b> بر روی             | م در خصوص ایجاد مق<br>رخی مشکلات در جست<br>مرکز آموزشپ*<br>دانشکده                                                                                 |
| جه، به صورت ز یر اقدام         | بت اطلاعات آموزشی، جهت حصول سریع نتی<br>قسمت مشخص شده کلیک نما یید.<br>                                                                                                    | ن <b>طع تحصیلی</b><br>جوی نام آموزشکده فنی در ثب<br><b>مرحله ۱.</b> بر روی             | م در خصوص ایجاد مق<br>رخی مشکلات در جست<br>مرکز آموزشعی *<br>دانشکده<br>رشنه تحصیلی *<br>نوع دوره تحصیل                                            |
| جه، به صورت ز یر اقدام         | بت اطلاعات آموزشی، جهت حصول سریع نتی<br>قسمت مشخص شده کلیک نما یید.<br>                                                                                                    | نطع تحصیلی<br>جوی نام آموزشکده فنی در ثب<br>مرحله ۱. بر روی                            | م در خصوص ایجاد مذ<br>رخی مشکلات در جست<br>مرکز آموزشی *<br>دانشکده<br>رشنه تحصیلی *<br>نوع دوره تحصیل                                             |
| جه، به صورت ز یر اقدام         | بت اطلاعات آموزشی، جهت حصول سریع نتی<br>قسمت مشخص شده کلیک نما یید.<br><br>منطع تحصیلی<br>کاردانی                                                                                                    | نطع تحصیلی<br>جوی نام آموزشکده فنی در ثب<br>مرحله ۱. بر روی                            | م در خصوص ایجاد مق<br>رخی مشکلات در جست<br>مرکز آموزشپ*<br>دانشکده<br>دانشکده<br>نوع دوره تحصیل<br>روزانه                                          |
| جه، به صورت ز یر اقدام         | بت اطلاعات آموزشی، جهت حصول سریع نتی<br>قسمت مشخص شده کلیک نما یید.<br><br>منطع تحصیلی<br>کاردانی                                                                                                    | نطع تحصیلی<br>جوی نام آموزشکده فنی در ثر<br>مرحله ۱. بر روی                            | م در خصوص ایجاد مق<br>رخی مشکلات در جست<br>مرکز آموزشمی *<br>دانشکده<br>دانشکده<br>نوع دوره تحصیل<br>روزانه                                        |
| جه، به صورت ز یر اقدام         | بت اطلاعات آموزشی، جهت حصول سریع نتی<br>قسمت مشخص شده کلیک نما یید.<br>اسال المال المال المال<br>مفطع تحصیلی<br>کاردانی<br>نیمسال ورود                                                                                                    | نطع تحصیلی<br>جوی نام آموزشکده فنی در ثب<br>مرحله ۱. بر روی                            | م در خصوص ایجاد مق<br>رخی مشکلات در جست<br>مرکز آموزشی *<br>دانشکده<br>دانشکده<br>نوع دوره تحصیل<br>نوع دوره تحصیل<br>سال ورود                     |
| جه، به صورت ز یر اقدام         | بت اطلاعات آموزشی، جهت حصول سریع نتی<br>قسمت مشخص شده کلیک نما یید.<br>است<br>مشخص مده کلیک نما ید.<br>اید<br>اید<br>اید<br>اید<br>کاردانی<br>نیمسال ورود<br>نیمسال اول(معر)                                                                                                    | نطع تحصیلی<br>جوی نام آموزشکده فنی در ثب<br>مرحله ۱. بر روی                            | م در خصوص ایجاد مق<br>رخی مشکلات در جست<br>مرکز آموزشپ*<br>دانشکده<br>دانشکده<br>نوع دوره تحصیل<br>روزانه<br>سال ورود                              |
| جه، به صورت ز یر اقدام         | بت اطلاعات آموزشی، جهت حصول سریع نتی<br>قسمت مشخص شده کلیک نما یید.<br>است<br>مشطع تحصیلی<br>مقطع تحصیلی<br>نیمسال ورود<br>نیمسال اول(مور)                                                                                                    | نطع تحصیلی<br>جوی نام آموزشکده فنی در ثب<br>مرحله ۱. بر روی                            | م در خصوص ایجاد مق<br>رخی مشکلات در جست<br>مرکز آموزشیی*<br>دانشکده<br>دانشکده<br>نوع دوره تحصیلی<br>روزانه<br>سال ورود                            |
| جه، به صورت ز یر اقدام         | بت اطلاعات آموزشی، جهت حصول سریع نتی<br>قسمت مشخص شده کلیک نما یید.<br>استان این استان این استان استان است<br>استان استان استان استان استان استان استان استان استان استان استان استان استان استان استان استان استان استان استان استان استان استان استان استان استان استان استان استان استان استان استان استان استان استان استان استان استان استان استان | نطع تحصیلی<br>جوی نام آموزشکده فنی در ثر<br>مرحله ۱. بر روی<br>آی<br>ا                 | م در خصوص ایجاد مق<br>رخی مشکلات در جست<br>مرکز آموزشعی*<br>دانشکده<br>دانشکده<br>نوع دوره تحصیلی<br>نوع دوره تحصیل<br>سال ورود                    |
| جه، به صورت ز یر اقدام         | بت اطلاعات آموزشی، جهت حصول سریع نتی<br>قسمت مشخص شده کلیک نما یید.<br>اسال المحملی<br>مقطع تحصیلی<br>ایمسال ورود<br>ایمسال اول(مهر)                                                                                                    | نطع تحصیلی<br>جوی نام آموزشکده فنی در ثب<br>مرحله ۱. بر روی<br>آن<br>ا                 | م در خصوص ایجاد مق<br>رخی مشکلات در جست<br>مرکز آموزشی *<br>دانشکده<br>دانشکده<br>نوع دوره تحصیلی *<br>نوع دوره تحصیل<br>سال ورود<br>شماره دانشجوی |
| جه، به صورت ز یر اقدام         | بت اطلاعات آموزشی، جهت حصول سریع نتی<br>قسمت مشخص شده کلیک نما یید.<br>است<br>مشطع تحصیلی<br>مقطع تحصیلی<br>نیمسال ورود<br>نیمسال اول(مهر)                                                                                                    | نطع تحصیلی<br>جوی نام آموزشکده فنی در ثب<br>مرحله ۱. بر روی<br>آن<br>ا                 | م در خصوص ایجاد مق<br>رخی مشکلات در جست<br>مرکز آموزشپ*<br>دانشکده<br>دانشکده<br>نوع دوره تحصیل<br>نوع دوره تحصیل<br>سال ورود                      |

| امریا کد مرکز امورش عالی آب آستان مرکز امورش عالی آب آستان المان المان<br>المان المان المان المان المان المان المان المان المان المان المان المان المان المان المان المان المان المان المان | د ه نما یید.            | <b>رحله ۲</b> . در پنجره ی <b>انتخاب مرکز آموزشی،</b> از کد <b>299</b> (لاتین) جهت جستجوی نام <b>آموزشکده فنی پسران سمنان</b> ا ستفا                                                                                                    |
|----------------------------------------------------------------------------------------------------|-------------------------|----------------------------------------------------------------------------------------------------|
| مراد ه هرم هورب عادی<br>اسیدانشگاه<br>اسیدانشگاه<br>این از انعاد مرکز ایوین عالی از دکمه اعماد استفاده کند<br>مرحله ۲. در پنجره ی ا نتخاب دانشگده و رشته تحقییلی، ما نند مرحله ۲. نسبت به جستجو اقدام نموده و پس از<br>انتخاب دا نشگده و ر شته تحقیلی خود، سا بر اطلاعات (سال ورود، شماره دانشجویی و غیره) را وارد و ثبت نمایید.<br>مرحله ۲. لازم ا ست دانشجویان(روزانه) نسبت به فعال یودن شماره حساب بانکی (یانک تجارت) خود ا طمینا ن حاصل<br>تمایند.<br>مرا انجام فر آیند فوق و تأیید مقطع تحقیلی و ثبت شماره حساب (دانشجویی مندوق رفاه دانشجوین) خود ا طمینا ن حاصل<br>نسبت به ثبت درخواست وام از طریق پور تال دانشجویی مندوق رفاه دانشجویان اقدام نمایید.<br>میدوق رفاه افدام نمایید.<br>مندوق رفاه افدام نمایید.                                                                                                    |                         | انتخاب مركز امورش عالي                                                                                                    |
| سیدافتگاه<br>بین از انعان مرکز آموزش غالی از دکته حالی استفاده کند<br>در مورت عدم نمای به انتخاب دانشگده و رشته تحصیلی، ما نند مرحله ۲، نسبت به جستجو اقدام نموده و پس از<br>انتخاب دانشگده و رشته تحصیلی خود، سا بر اعلاعات (سال ورود،شماره دانشجویی و غیره) را وارد و نبت نمایید.<br>مرحله ۲. لازم است دانشجویان(روزانه) نسبت به فعال بودن شماره حساب بانکی (بانک تجارت) خود ا طمینا ن حاصل<br>نمایند.<br>س از انجام فرآیند فوق و تأیید مقطع تحصیلی و ثبت شماره حساب (دانشجویان روزانه) توسط <u>اداره خدمات دانشجویی</u> ، می توانید<br>نسبت به ثبت در خواست وام از طریق پور تال دانشجویی صندوق رفاه دانشجویان اقدام نمایید.<br>میدوق اقدام نمایید.                                                                                                    |                         | نام یا کد مرکز اموزش عالب 44                                                                                                    |
| مرحله ۳. در پنجره ی ا نتخاب دانشکده و رشته تحصیلی، ما نند مرحله ۲. نسبت به جستجو اقدام نموده و پس از<br>انتخاب دا نشکده و ر شته تحصیلی خود، سا یر ا طلاعات (سال ورود، شعاره دانشجویی و غیره) را وارد و ثبت نمایید.<br>مرحله ۴. لازم ا ست دانشجویان(روزانه) نسبت به فعال بودن شعاره حساب بانکی (بانک تجارت) خود ا طمینا ن حاصل<br>نمایند.<br>س از انجام فر آیند فوق و تأیید مقطع تحصیلی و ثبت شعاره حساب (دانشجویان روزانه) توسط <u>اداره خدمات دانشجویی</u> ، می توانید<br>نمایند.<br>می از انجام فر آیند فوق و تأیید مقطع تحصیلی و ثبت شعاره حساب (دانشجویان روزانه) توسط <u>اداره خدمات دانشجویی</u> ، می توانید<br>بی از انجام فر آیند و مقطع تحصیلی و ثبت شعاره حساب (دانشجویان روزانه) توسط اداره خدمات دانشجویی، می توانید<br>بی از انجام فر آیند فوق و تأیید مقطع تحصیلی و ثبت شعاره حساب (دانشجویی صندوق رفاه دانشجویان اقدام نمایید.<br>منبت به ثبت درخواست و ام از طریق پور تال دانشجویی صندوق رفاه دانشجویان اقدام نمایید.<br>مندوق رفاه اقدام نمایید.                                                                                                    |                         | انتخاب<br>انتخاب حالي لغو<br>پس از انتخاب مرکز آموزش عالي از دگمه انتخاب استفاده کنيد<br>در صورت عدم تمايل به انتخاب گزينه اي از دگمه خالي استفاده نماييد                                                                                      |
| مرحله ۴. لازم است دانشجویان(روزانه) نسبت به فعال بودن شماره حساب بانکی (بانک تجارت) خود ا طمینا ن حاصل<br>نمایند.<br>س از انجام فر آیند فوق و تأیید مقطع تحصیلی و ثبت شماره حساب (دانشجویان روزانه) توسط <u>اداره خدمات دانشجویی</u> ، می توانید<br>نسبت به ثبت درخواست وام از طریق پور تال دانشجویی صندوق رفاه دانشجویان اقدام نمایید.<br>جهت پیگیر ی ایجاد مقطع نیز می توانید نسبت به جستجو ی اطلاعات خود (کدملی و تاریخ تولد) در <b>صفحه پور تال دانشجویی</b><br><b>صندوق رفاه</b> اقدام نمایید.                                                                                                    |                         | <b>مرحله ۳.</b> در پنجره ی ا نتخاب <b>دانشکده</b> و <b>رشته تحصیلی،</b> ما نند مرحله ۲، نسبت به جستجو اقدام نموده و پس از<br>انتخاب دا نشکده و ر شته تحصیلی خود، سا یر ا طلاعات ( <b>سال ورود،شماره دانشجویی</b> و غیره) را وارد و ثبت نمایید. |
| س از انجام فرآیند فوق و تأیید مقطع تحصیلی و ثبت شماره حساب (دانشجویان روزانه) توسط <u>اداره خدمات دانشجویی</u> ، می توانید<br>نسبت به ثبت درخواست وام از طریق پور تال دانشجویی صندوق رفاه دانشجویان اقدام نمایید.<br>جهت پیگیر ی ایجاد مقطع نیز می توانید نسبت به جستجو ی اطلاعات خود (کدملی و تاریخ تولد) در <b>صفحه پور تال دانشجویی</b><br><b>صندوق رفاه</b> اقدام نمایید.                                                                                                    |                         | <b>مرحله ۴.</b> لازم ا ست <b>دانشجویان(روزانه)</b> نسبت به فعال بودن شماره حساب بانکی ( <b>بانک تجارت</b> ) خود ا طمینا ن حاصل<br>نمایند.                                                                                                    |
| جهت پیگیر ی ایجاد مقطع نیز می توانید نسبت به جستجو ی اطلاعات خود (کدملی و تاریخ تولد) در <b>صفحه پور تال دانشجویی</b><br><b>صندوق رفاه</b> اقدام نمایید.                                                                                                    | <u>جویی</u> ، می توانید | س از انجام فرآیند فوق و تأیید مقطع تحصیلی و ثبت شماره حساب (دانشجویان روزانه) توسط <u>اداره خدمات دانشح</u><br>نسبت به ثبت درخواست وام از طریق پورتال دانشجویی صندوق رفاه دانشجویان اقدام نمایید.                                              |
|                                                                                                    | جویی                    | جهت پیگیر ی ایجاد مقطع نیز می توانید نسبت به جستجو ی اطلاعات خود (کدملی و تاریخ تولد) در <b>صفحه پور تال دانش</b><br><b>صندوق رفاه</b> اقدام نمایید.                                                                                           |
| با ارزوی توفیق مدیریت<br>امور دانشجویی                                                                                                    |                         | با آرزوی توفیق مدیریت<br>امور دانشجویی                                                                                                    |